| University Health™                           | Policy #: Rad Proc 14. 14. 31 |
|----------------------------------------------|-------------------------------|
| SUBJECT: DWI L-SPINE                         | Effective: 10/1/2013          |
|                                              | Reviewed: 2/2015: 2/2017      |
| APPROVED BY: Eduardo Gonzalez-Toledo, MD PhD | Page 1 of 2                   |

## Purpose: To provide MRI staff with approved protocol for performing a DWI L-SPINE MR

## **ORIENTATION: HEAD FIRST/SUPINE**

Coil: HNS CTL456/USC456/HD BODY FULL

## EXAM: L-SPINE

| PLANE     | 3 PLN    | CALIBRATION | SAG DWI b400   | OP AX DWI      |
|-----------|----------|-------------|----------------|----------------|
|           | LOC      |             |                | b400           |
| SEQ       | GRE      | GRE         | SE             | SE             |
| MODE      | 2D       | 2D          | 2D             | 2D             |
| IMAGING   | SEQ/FAST | FAST/CALIB  | EPI/DIFF/ASSET | EPI/DIFF/ASSET |
| OPTIONS   |          |             |                |                |
| TE        |          |             | MIN            | MIN            |
| TR        |          |             | 4000 ms+       | 4000 ms+       |
| TI        |          |             |                |                |
| FLIP      |          |             |                |                |
| ANGLE     |          |             |                |                |
| ETL       |          |             |                |                |
| BW        |          |             |                |                |
| FOV       | 44       | 35          | 28             | 24             |
| SLICE     | 10       | 15          | 4              | 4              |
| THICKNESS |          |             |                |                |
| SLICE     | 1        | 0           | 0              | 0              |
| SPACING   |          |             |                |                |
| Frequency | 256      |             | 128            | 128            |
| Phase     | 128      |             | 128            | 128            |
| NEX       | 1        |             |                |                |
| PHASE FOV | 1        |             | 1              | 1              |
| FREQ DIR  | UNSWAP   | R/L         | S/I            | A/P            |
| FLOW      |          |             |                |                |
| COMP DIR  |          |             |                |                |
| SHIM      | AUTO     | AUTO        | AUTO           | AUTO           |
| PHASE     | OFF      | OFF         | ON             | ON             |
| CORRECT   |          |             |                |                |

NOTES: You may increase the FOV if needed. Do not increase the slice thickness or slice spacing. Leave the frequency direction as S/I. The best b-values for diffusion spine imaging range between 200 and 600. Dr. Toledo has selected a b-value of 400 for our diffusion spine imaging. The b-value is set at 400, the NEX is set at 16, and the diffusion direction is set at R/L. Optimize TE is on and dual spin echo is off. These settings must remain as they are to result in a quality image/ADC map. Also, acquire the images in the true sagittal and axial planes. No OBL scans. Asset must be on. REPROCESSING: Go into functool and click ADC. Make sure all green dots are removed from the image. You should only see green lines. Use the slide bars to adjust the threshold.

| University Health <sup>™</sup>               | Policy #: Rad Proc 14. 14. 31 |
|----------------------------------------------|-------------------------------|
| SUBJECT: DWI L-SPINE                         | Effective: 10/1/2013          |
|                                              | Reviewed: 2/2015: 2/2017      |
| APPROVED BY: Eduardo Gonzalez-Toledo, MD PhD | Page 2 of 2                   |

Note: Additional sequences may be requested at the discretion of the Radiologist monitoring the exam

Click next twice and right click on the right lower sagittal image and select color ramps. Change the color to grey levels. Next, select the advanced settings button. Click on custom and change the confidence level to 0.9. Select done and then compute. Next, select film/save/report and functional maps. Select all and multiple locations and then select next. Next, select save a processed images and save. Send the diffusion imaging sequence and the eADC and ADC maps to PACS

Note: Additional sequences may be requested at the discretion of the Radiologist monitoring the exam.